## <u>วิธีการ AUTO OTA เครื่องรุ่น O2</u>

- เสียบปลั๊กไฟ เครื่องจะ boot (บูท) จากนั้นเครื่องจะเช็ค
  เวอร์ชั่นใหม่ของไฟล์ OTA
- เมื่อพบเวอร์ชั่นใหม่ เครื่องจะทำการ OTA รับซอฟแวร์ และช่องรายการใหม่อัตโนมัติ แต่หากไม่พบเวอร์ชั่น ใหม่ จะปรากฏภาพช่องรายการโดยทันที

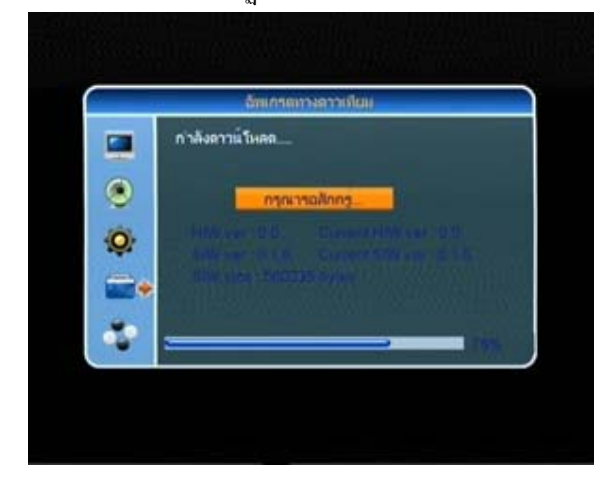

## <u>ถ้าหากทำแบบ Auto OTA ไม่ได้ ให้ทำการ Manual OTA</u> ดังนี้

- 1. กคปุ่ม MENU และป้อนรหัส 0000
- 2. กดปุ่ม เลื่อนแถบสีมาทีบรรทัดที่ 4
- 3. กดปุ่ม OK ที่รีโมท
- 4. กดปุ่ม เลื่อนแถบสีมาที่ "อัพเดทซอฟแวร์ทาง

OTA" และ กดปุ่ม OK

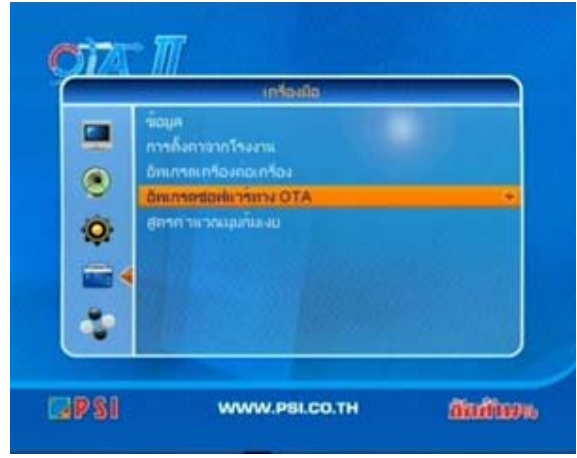

- 5. ปรากฏเมนู "อัพเกรคทางคาวเทียม"
- 6. กดปุ่ม เลื่อนแถบสีมาที่ "ความถิ่" กดปุ่มตัวเลข "03461"
- กคปุ่ม เลื่อนแถบสีมาที่ "Symbol Rate"กคปุ่ม ตัวเลข "01538"

- 8. กดปุ่ม **→** เลื่อนแถบสีมาที่ "ดาวน์โหลด PID"
- กคปุ่ม ▼ เลื่อนแถบสีมาที่ "เริ่ม" และกคปุ่ม OK

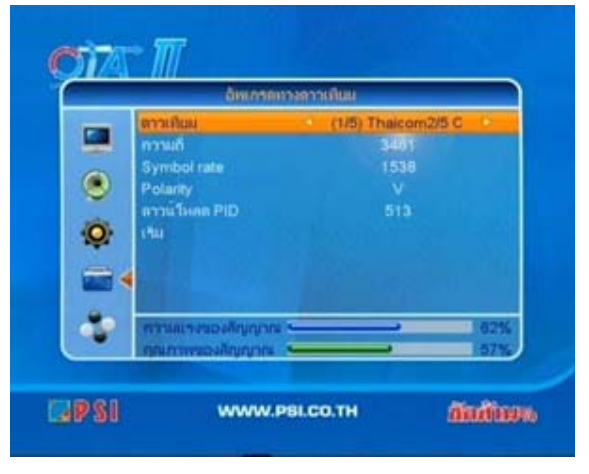

10. ปรากฏเมนู OTA รอประมาณไม่ถึง 2 นาที จะปรากฏ ภาพช่องรายการ โดยจะเป็นช่องไทยทีวีสีช่อง 3 ก่อน

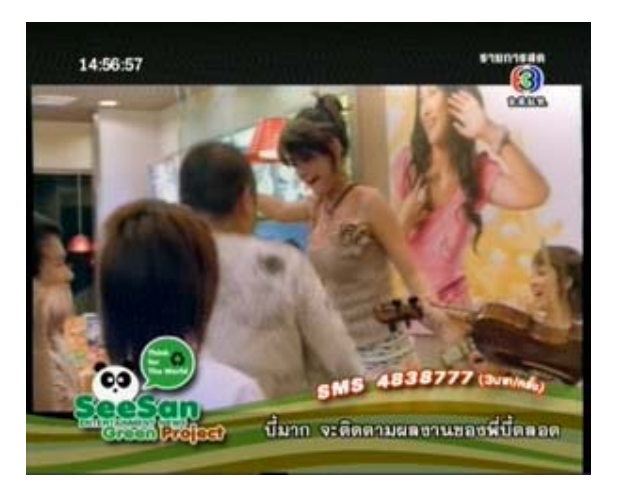